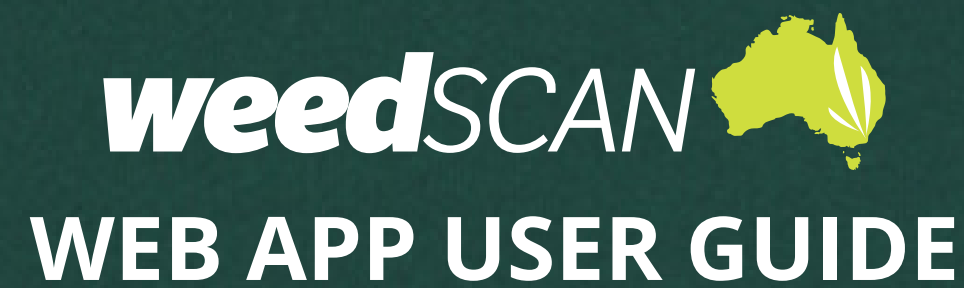

| INTRODUCTION                               | 3  |
|--------------------------------------------|----|
| GETTING STARTED                            | 3  |
| ACCESS THE WEEDSCAN WEB APP                | 3  |
| THE WEEDSCAN INTERFACE                     | 3  |
| PRIVACY POLICY AND TERMS & CONDITIONS      | 4  |
| REGISTER AN ACCOUNT                        | 4  |
| LOG IN                                     | 4  |
| LOG OUT                                    | 4  |
| MANAGE YOUR ACCOUNT                        | 5  |
| Update your profile                        | 5  |
| Update email address                       | 5  |
| Update password                            | 6  |
| Forgotten password                         | 6  |
| USE WEEDSCAN ANONYMOUSLY                   | 7  |
| IDENTIFY A PLANT YOU SUSPECT MAY BE A WEED | 7  |
| WEEDS THAT WEEDSCAN CAN IDENTIFY           | 8  |
| RECORD YOUR WEED SIGHTING                  | 9  |
| SEARCH PUBLIC WEED RECORDS                 | 10 |
| VIEW YOUR RECORDS                          | 11 |
| ACCESS RESOURCES AND INFORMATION           | 11 |

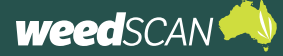

## **INTRODUCTION**

WeedScan is an Australia-wide priority-weed identification, recording and alert system that connects people managing weeds in their local area. WeedScan is free and available as a web app or mobile app (Android and iOS).

The information provided in this guide is specific to public users (anonymous or registered) when using the **WeedScan web app**.

## **GETTING STARTED**

### ACCESS THE WEEDSCAN WEB APP

The WeedScan web app is available online at <u>https://weedscan.org.au/</u> and is best suited for use on a desktop computer.

The WeedScan web app is not optimised for viewing on mobile devices. For a mobile-friendly version, download the free WeedScan mobile app from the Android or Apple app store.

## THE WEEDSCAN INTERFACE

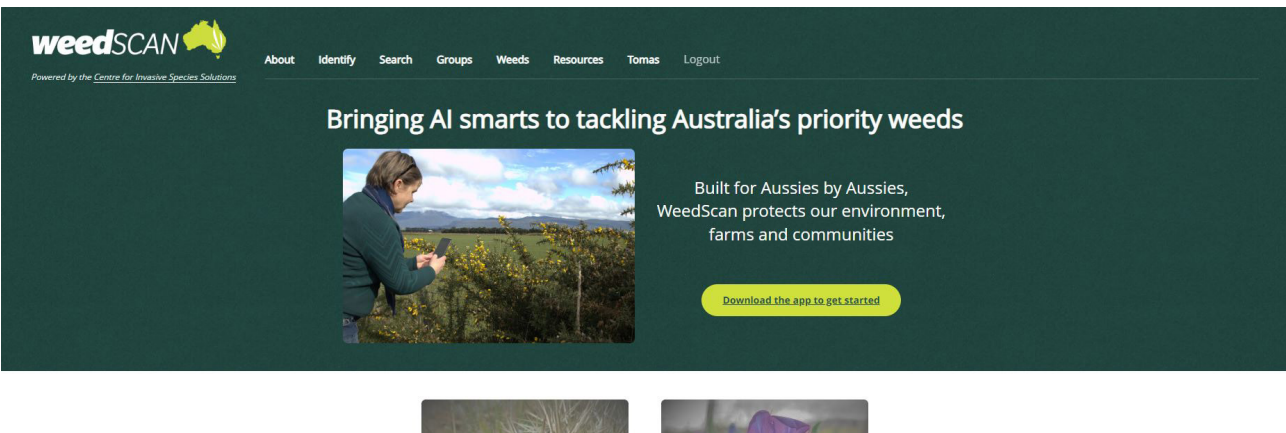

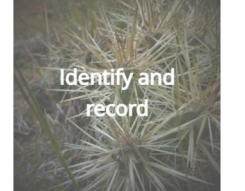

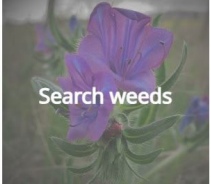

## **PRIVACY POLICY AND TERMS & CONDITIONS**

A link to the Privacy Policy and Terms & Conditions is located at bottom of every page.

### **REGISTER AN ACCOUNT**

To register for a WeedScan account:

- 1. Go to the WeedScan web app at <u>https://weedscan.org.au/</u>
- 2. Click **Register** on the top right of the page.
- 3. Enter the requested information (email, name, phone number, state, and password). Your password must have at least 8 characters and include at least one upper-case letter and one number.
- 4. Read and accept the Privacy Policy and Terms & Conditions.
- 5. Click the green **Register** button.

### LOG IN

To log in to your WeedScan account:

- 1. Go to the WeedScan web app at https://weedscan.org.au/
- 2. Click Login on the top right of the page.
- 3. Enter the email and password for your WeedScan account.
- 4. Click the green **Log in** button. Your name should now appear at the top right of the page.

### LOG OUT

To log out of your WeedScan account, click **Logout** on the top right of the page. The message 'You have successfully logged out of the application' should be displayed.

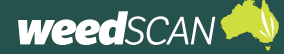

### **MANAGE YOUR ACCOUNT**

To manage your WeedScan account:

- 1. Go to <u>https://weedscan.org.au/</u>
- 2. Log in to your WeedScan account
- 3. Click on your name at the top right of the page to open the manage account portal. From here you can change your profile, email and password settings.

# Update your name, phone number or home state:

- 1. Open the manage account portal.
- 2. 2. Select Profile on the left of the page.
- Edit the name, phone number or home state and click the Save button.
- Opt out of emails if you do not wish to be notified about exciting WeedScan news and updates
- 5. Remove WeedScan Groups section replace with this, hyperlink new groups guide:

### Update email address

To update the email address for your WeedScan account:

- 1. Open the manage account portal.
- 2. Select **Email** on the left of the page.
- 3. Enter your preferred email address in the **New email** field and click the **Change email** button.
- 4. The email fields will display your old email until the new email address is confirmed. WeedScan sends a confirmation link to the new email address. Check your email and click the link to confirm the email change. Your email will now be updated.

| weedscan 📣 🛄                                                |                      |                                                  |
|-------------------------------------------------------------|----------------------|--------------------------------------------------|
| Powered by the <u>Centre for Invasive Species Solutions</u> | anage your ac        | roups weeks resources romas lognor<br>count      |
| Ch                                                          | ange your account se | ttings                                           |
| Pr<br>En                                                    | ofile                | Profile<br>Username<br>u7243102@anu.edu.au       |
| De                                                          | elete Personal Data  | First name<br>Tomas                              |
|                                                             |                      | Last name<br>Mitchell-Storey<br>Phone number     |
|                                                             |                      | 0402813614<br>Home state                         |
|                                                             |                      | Australian Capital Territory   Opt out of emails |
|                                                             |                      | Save                                             |

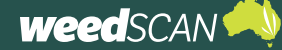

### Update password

To update the password for your WeedScan account:

- 1. Open the manage account portal.
- 2. Select **Password** on the left of the page.
- 3. Complete the **Current password**, **New password**, and **Confirm new password** fields, then click the **Update** button.
- 4. The message 'Your password has been changed.' should appear.

#### Forgotten password

To reset your password if you have forgotten the password for your WeedScan account:

- 1. Click **Login** at the top right of the page.
- 2. Click Forgot your password?
- 3. Enter your WeedScan account email and click **Submit**.
- 4. Check your email for instructions to reset your password.
- 5. Follow the instructions in the email to reset your password.
- 6. Provide your WeedScan email and new password then click **Reset**. Your password must have at least 8 characters and include at least one upper-case letter and one number.
- 7. Your password is now reset. Please log in with your updated password.

#### Delete account

- 1. If you wish to delete your WeedScan account permanently:
- 2. Select "Delete Personal Data"
- 3. Enter your password
- 4. Select "Delete data and close my account"

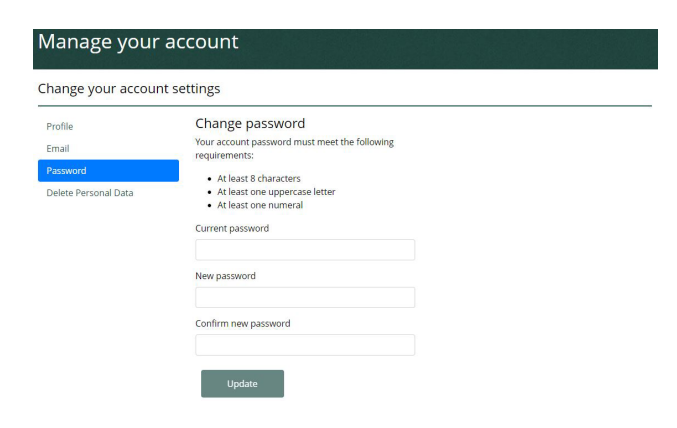

| t, and this cannot be recovered. |
|----------------------------------|
|                                  |
|                                  |

## **USE WEEDSCAN ANONYMOUSLY**

Users can choose to use WeedScan anonymously by either not registering for an account or not logging in to their account.

When WeedScan is operating in anonymous mode, you can still use the plant identification and recording functions.

However, using WeedScan in anonymous mode limits the functionality available to users. For example:

- 1. Users who record a weed species cannot suggest an alternative to the Al-generated plant identification
- 2. Users cannot view any weed records they may have submitted when logged in as a registered user
- 3. Users cannot create or join a WeedScan group
- 4. Users cannot share weed records with members of a WeedScan group
- 5. Users cannot view weed records made by members of a WeedScan group.

## **IDENTIFY A PLANT YOU SUSPECT MAY BE A WEED**

WeedScan enables you to upload images of suspected weeds for automatic identification using an artificial intelligence weed-identification model. This functionality is available to both registered and anonymous users.

To identify a suspected weed while logged in or anonymous:

- 1. Go to the WeedScan web application (https://weedscan.org.au/)
- 2. Choose to log in to your account or be anonymous.
- 3. Click Identify in the top navigation or the Identify and record a weed button.
- 4. Upload an image from your computer of a plant you suspect may be a weed.

To upload an image, click **Choose file**, select the file that you want you want to upload and click **Open**. Ensure the correct file has been uploaded (the filename appears next to the **Choose file** button) and click **Upload**.

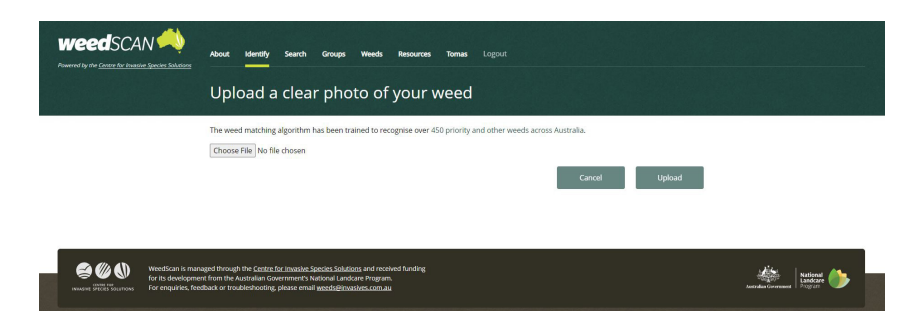

5. Review the results and weed information.

### WEB APP USER GUIDE

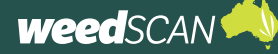

WeedScan will produce a list of weed suggestions based on your image. For each suggested weed species, WeedScan provides example photos, a description of the weed, links to relevant weed information and the AI algorithm confidence value.

It is important that you review these resources to ensure that WeedScan has correctly identified your suspected weed. If WeedScan cannot generate a match with a priority weed species, it will generate a message 'Unknown plant or not included in WeedScan'.

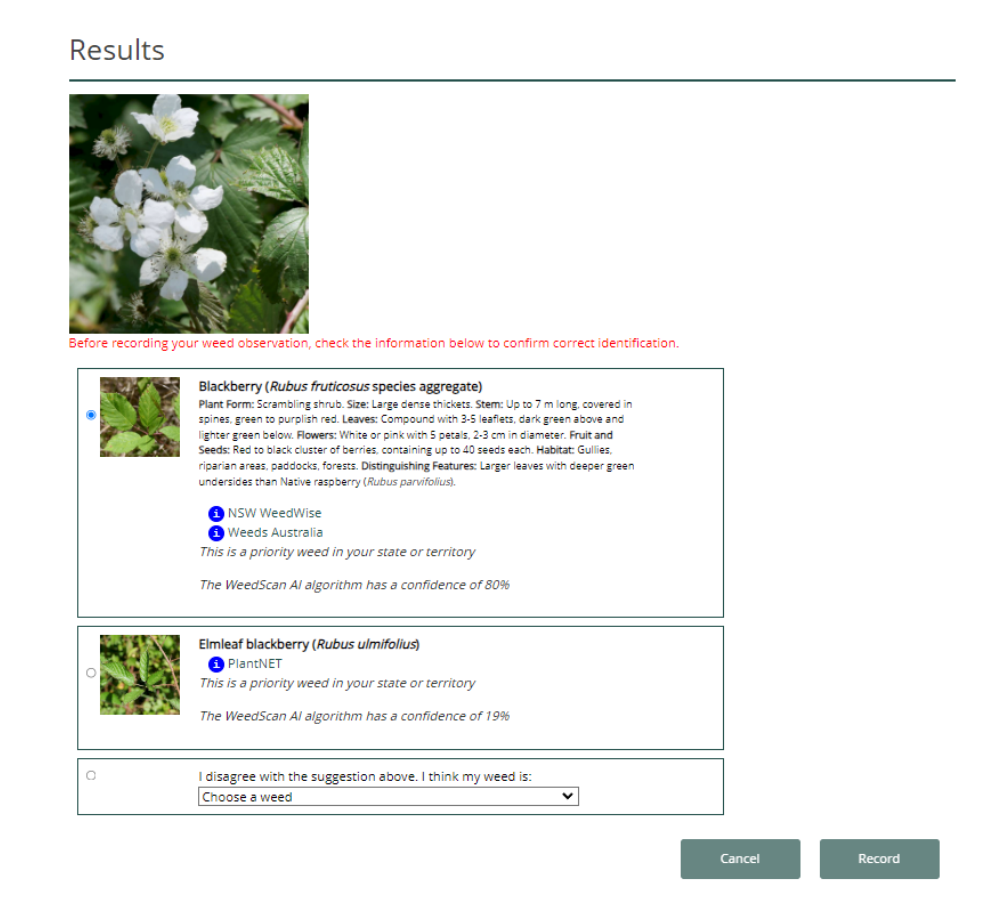

### WEEDS THAT WEEDSCAN CAN IDENTIFY

A list of the priority weed species that WeedScan has been trained to identify is available at <u>https://weedscan.org.au/Weeds</u> or by clicking **Weeds** at the top of the WeedScan homepage.

## **RECORD YOUR WEED SIGHTING**

Once WeedScan has identified your suspected weed as a priority weed, you can record the sighting in the web application.

All weed records are visible to the relevant weed authorities, but you have the choice to make the record publicly visible or not.

Sometimes WeedScan may suggest incorrect identifications. If you think your suspected weed has been misidentified and you are confident in your identification skills, you can nominate an alternative weed. You must be logged in to a WeedScan account to do this and you can only nominate one of the weeds that WeedScan has been trained to identify. If you are using the web app anonymously, WeedScan only allows you to record the weed that the AI model has determined to be the closest match.

To create a record of your weed sighting:

- After identifying a plant you suspect may be a weed, review the weed information and confirm if WeedScan has correctly identified your suspected weed.
- By default, the top AI match (this is the species with the highest confidence interval) is automatically selected. If this suggestion is correct, click **Record** to create a record of your weed observation. If not, and you are logged in, you may nominate an alternative priority weed species.

To nominate an alternative weed:

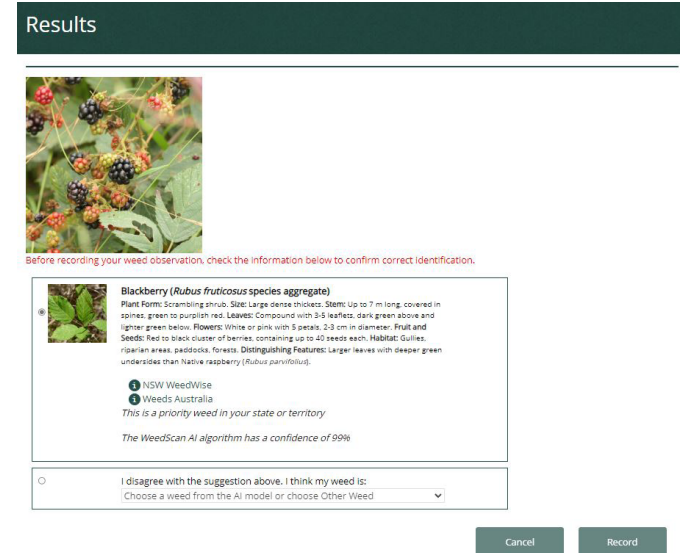

- a. If the weed you want is listed in the results, select the radio button next to the correct species and then click **Record** to create a record of your observation.
- b. If the species you want to nominate is not listed, click the radio button next to 'I disagree with the suggestion above. I think my weed is:'. Then select the appropriate weed species from the drop-down list.
- c. If your weed is not in the current WeedScan model, select "Other Weed (Not in Al Model)", and type in the **species name**. Please refrain from using casual or common names, which differ by area, unless necessary.
- 3. Select "Record".

Congratulations - you have now submitted a record of your weed sighting to the WeedScan database!

Extra images may now be attached to the weed record if desired. These additional images are not analysed by the WeedScan AI algorithm; however, they may assist weed authorities to verify your weed sighting or provide some useful information such as the size of the infestation, neighbouring plant species or nearby landmarks to help locate the weed.

To attach an additional image, click **Choose file**, select the image you want to upload, click **Open** and then **Upload**. The new image will appear near the top of the page. To delete the image, click **Remove** underneath the image.

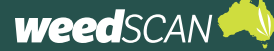

## ADD FURTHER INFORMATION

After selecting "Record", a new page will open, where you can change the date seen, location, density, and whether you removed or treated the plant.

- 1. Change the date seen by editing the date field, please use the format DD/MM/ YYYY.
- 2. Manually edit the longitude and latitude or double click on the map where your weed was sighted.

| Search weed reco             | rds                   |                              |        |        |
|------------------------------|-----------------------|------------------------------|--------|--------|
| Weed:                        | Choose weed           |                              | ~      |        |
| State or territory:          | All states and territ | tories                       | ~      |        |
| Local government area:       | Choose LGA            |                              | ~      |        |
| Date observed from:          | 31/12/2020            | 13/06/2024                   | ]      |        |
| Only records from this group | Choose group          |                              | ~      |        |
| Include only my records      |                       |                              |        |        |
| Displays results as:         | Map only O Tab        | le only O Both map and table |        |        |
|                              | Can                   | Icel Clear                   | Export | Search |

- 3. Select one of the density options from the drop down menu "Density", otherwise, leave as "Present (density unknown)"
- 4. If you treated or removed the plant in the image, pleased select "Yes", otherwise, leave as "No"
- 5. Leave any comments that may be helpful, for example if a chemical treatment was used.

## SEARCH PUBLIC WEED RECORDS

If you want to know where a particular priority weed species has been recorded, or what priority weeds have been recorded in a specific location, you can explore the WeedScan records.

All personal information attached to an individual record is hidden. location data is generalised and records that users have marked as Keep record private will not be visible.

To explore the WeedScan public weed records:

- 1. Click **Search** at the top of the page or the Search records button on the WeedScan homepage.
- 2. Apply your search preferences and click the Search button.

In the example photo, the search will return a map of records for Blackberry in the ACT from 31/12/2020 -13/06/2024.

#### Search weed records

| Weed:                        |
|------------------------------|
| State or territory:          |
| Local government area:       |
| Date observed from:          |
| Only records from this group |
| Include only my records      |
| Displays results as:         |
|                              |

| All states and territories |                              | ~ |
|----------------------------|------------------------------|---|
| ACT - Unincorporat         | ed ACT                       | ~ |
| 31/12/2020                 | 13/06/2024                   |   |
| Choose group               |                              | ~ |
| C                          |                              |   |
| Man only O Tabl            | e only. O Both man and table |   |

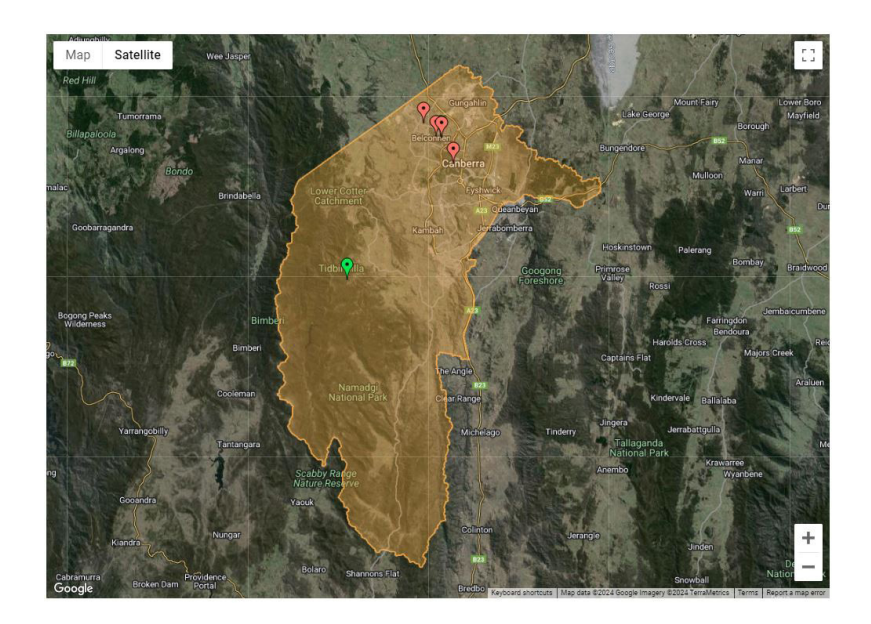

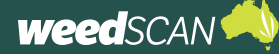

Weed records can be filtered by priority weed species, state or territory, local government area or date range. Records cannot be filtered by date range alone.

Registered users can also display only their own records or records from their WeedScan group. Result can be displayed as a map, table or both a map and table.

- 3. Explore the search results in the map or table.
- 4. To open a record and view more information, click on a **map pin** (map display) or a **record number #** (table display).
- 5. Records with a green pin have been verified by an expert.
- 6. Select export to create a CSV file containing metadata on the filtered observations.

## **VIEW YOUR RECORDS**

You can view all the records that you have created while logged in as a registered user, including those marked as private. Any records you created anonymously (while not logged in) will not be visible because they are not linked to your WeedScan account.

To view your own WeedScan records:

- 1. Log in to your WeedScan account.
- Click Search at the top of the page or the Search records button on the WeedScan homepage.
- Tick the Include only my own records check box, apply any search filters and click the Search button. (To display all of your records, do not apply any search filters.)
- To open a record and view more information about the weed observation, click on a map pin (map display) or a record number # (table display).

#### WeedScan weed species list Weeds in WeedScan primarily include those considered a priority in one or more states or territories, with a focus on weeds that have the potential to be very damaging but are either not yet present, are still becoming established or may not have reached their full potential distribution. WeedScar also includes some widespread environmental, agricultural and nuisance weeds Weed names in **bold** have not yet been included in the weed matching model but they are slated to be included in future models Keyword Search Weed Status All v O Weed Type All × 0 Lifeform All ~ Primary Common Name Scientific Name Afghan melon African boxthorn Citrullus lanatus Lycium ferocissim African daisy Senecio pterophorus African feathergrass Cenchrus caudatus African lovegrass Eragrostis curvula African olive Olea europaea subsp. cuspidata Peganum harmala African rue African thistle Berkheya rigida Erucastrum austroafricanum Pinus halepensis African turnip weed Aleppo pine Alisma Alisma Janceolatur Alisma plantago-aquatica Alisma plantago-aquatica Alkali sida Malvella leprosa Alligator plant Kalanchoe x houghtonii Alligator weed Alternanthera philoxeroides American nightshade Solanum americanur

The complete weed record (including links to weed information, non-generalised weed location, comments, and contributors details) is provided. To view a map of the weed's location, click the Click here to see the location on Google maps link. Click the Close button to return to the previous page.

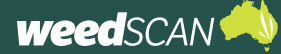

## **ACCESS RESOURCES AND INFORMATION**

To access a range of useful resources to help you use the WeedScan web application, click on **Resources** at the top of the page.

To access information about the priority weed species that WeedScan has been trained to identify:

- 1. Go to <u>https://weedscan.org.au/Weeds</u> or click **Weeds** at the top WeedScan homepage.
- 2. Click on the weed species that you are interested in.
- 3. Explore information about the weed including:
  - short taxonomic description
  - example images
  - links to national and state profiles for specific information relevant to your location.